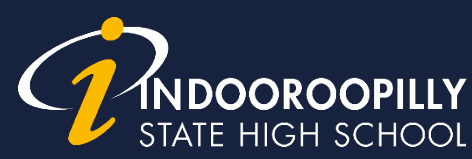

# How to enable a Personal Hotspot

## IOS (iPhone)

support.apple.com/en-au/HT204023

#### **1.** Go to Settings

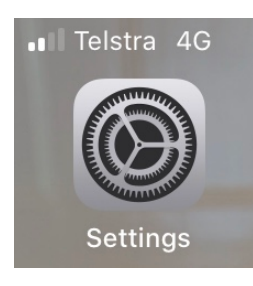

#### 2. Tap on Personal Hotspot

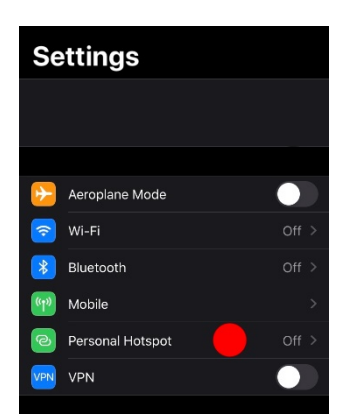

#### 3. Tap on Turn on Wi-Fi and Bluetooth

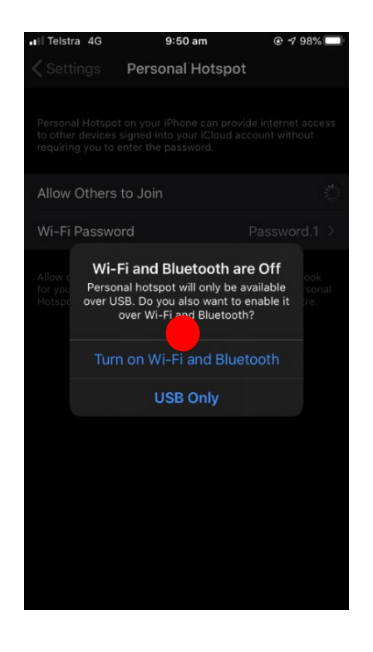

#### 4. Make sure Allow others to Join is green. Also take note of your Wi-Fi password!

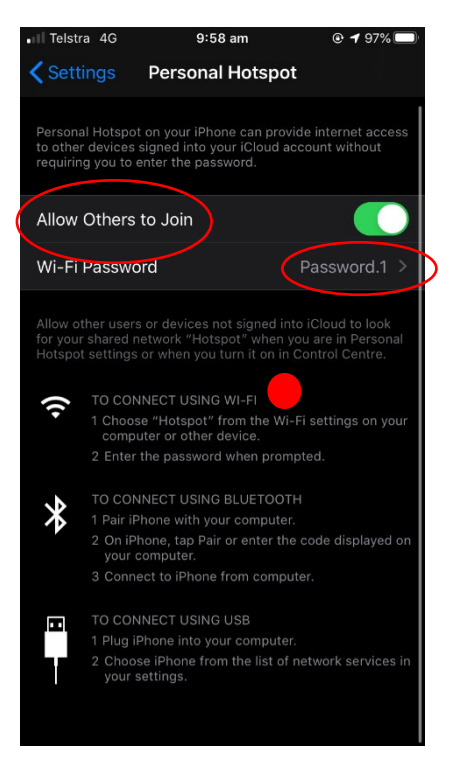

 On your PC/Mac join the network (Called Hotspot in this example) and enter the password you set

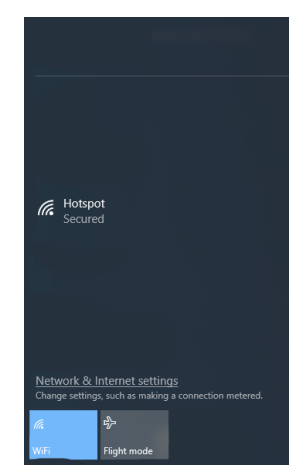

A Community of Forward Thinkers

### **Android Phone**

1. Open up settings and tap on Connections

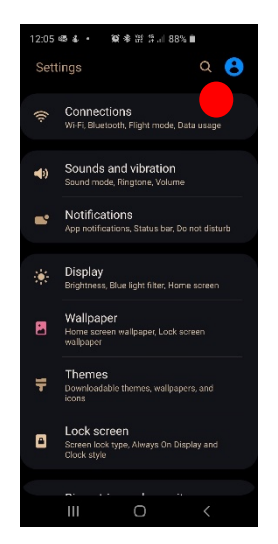

#### 2. Tap on Mobile Hotspot and Tethering

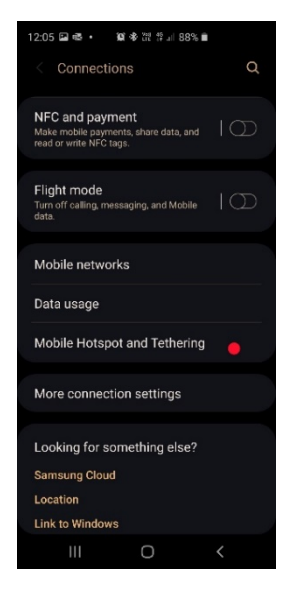

#### **3.** Toggle Mobile Hotspot slider

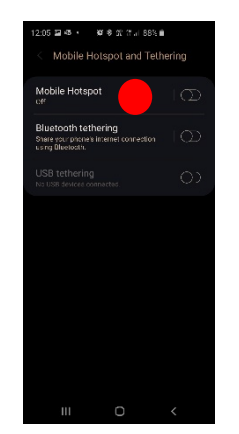

4. Tap the slider to turn on. Also take note of your Wi-Fi password!

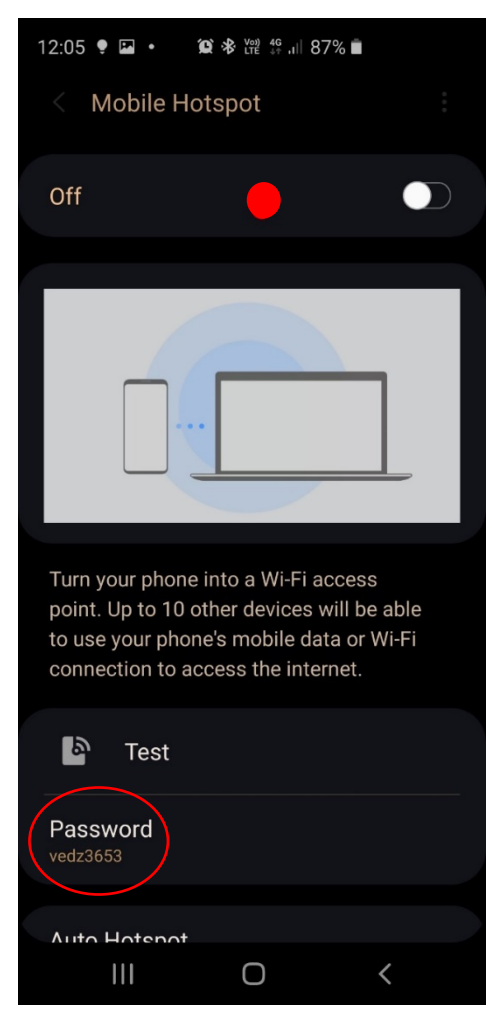

 On your PC/Mac join the network (called Hotspot in this example) and enter the password you set

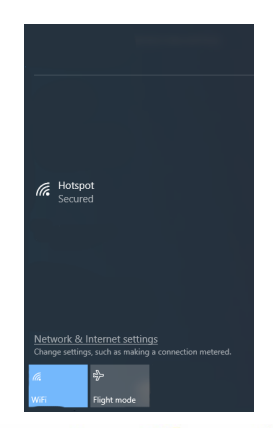

A Community of Forward Thinkers